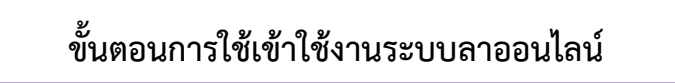

1. เข้าสู่หน้า Website ของมหาวิทยาลัยเทคโนโลยีราชมงคลพระนคร <u>www.rmutp.ac.th</u>

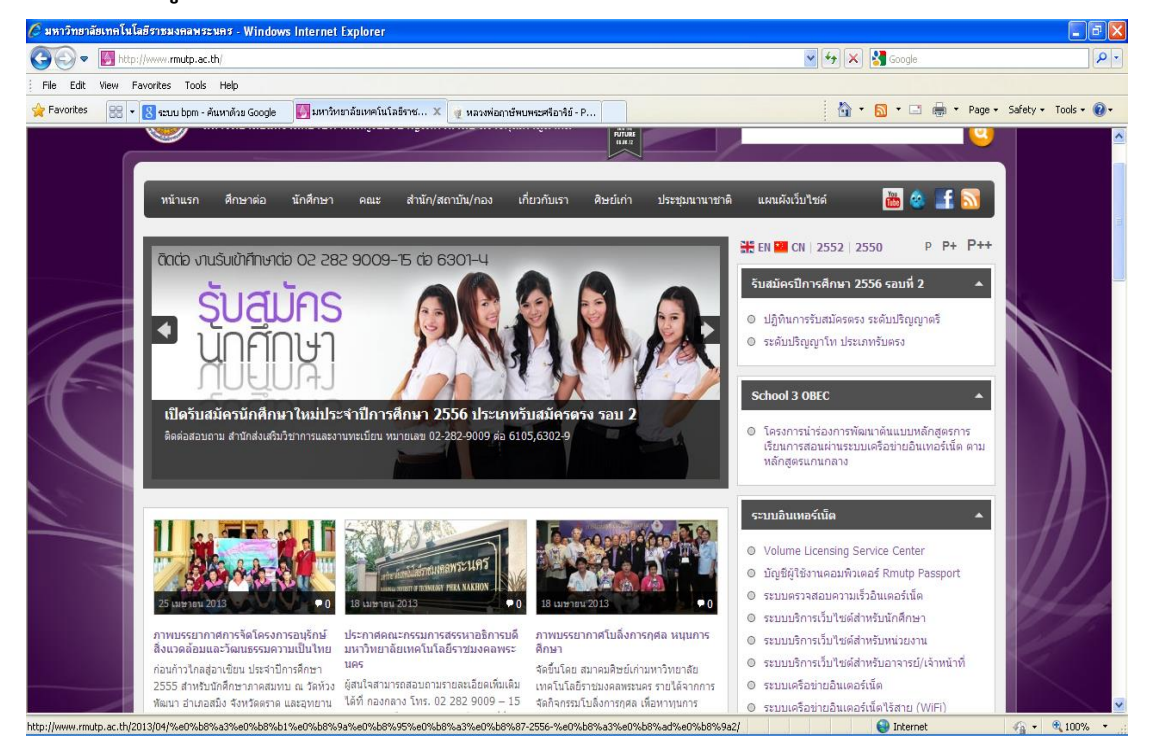

## เลือกหัวข้อ สารสนเทศเพื่อการบริหาร ไปที่เมนู

## "<u>ระบบลาออนไลน์"</u>

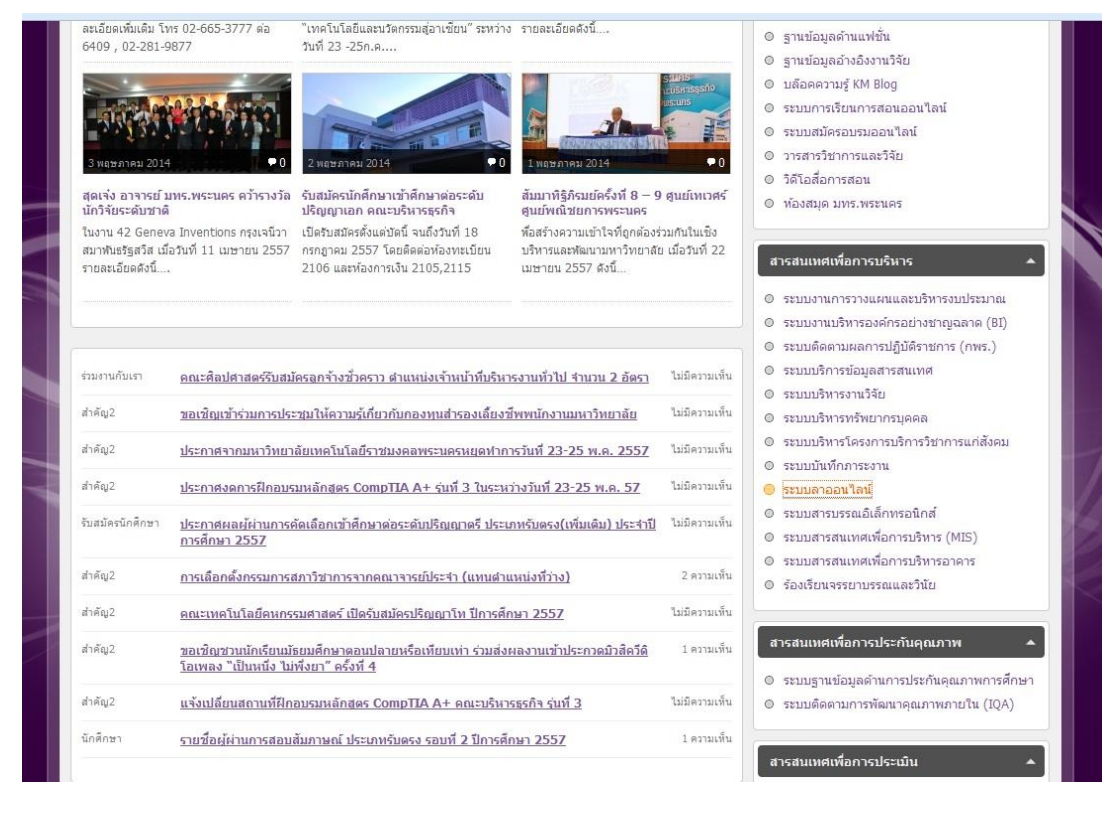

## 3. Login เข้าสู่ระบบโดยใส่ "ชื่อผู้ใช้งาน" และ "รหัสผ่าน"

|   | ระบบลาออนไลน์ สำนักวิทยบริการและเทคโนโลยีสารสนเทศ มทร.พระนคร<br>office of Academic Resources and Information Technology                                         |
|---|----------------------------------------------------------------------------------------------------|
|   | กรุณาเข้าระบบด้วย RMUTP Passport<br>กรณีที่เข้าไม่ได้กรุณาเข้าไปตรวจสอบ Account ที่ ระบบสารบรรณ (คลึกที่บี)<br>Usemame : sakon.pr<br>Password : ●●●●●●<br>Login |
| 2 | สามักวิทยาริการและเทคโนโอโสารสนเทสมหาวิทยารัยเทคโนโลยีรายมงคลพรายคร<br>Copyright © 2011. Al Rights Reserved.                                                    |

4. เมื่อ Login เข้าสู่ระบบจะพบหน้า "ระบบลาออนไลน์" โดยระบบจะระบุชื่อและสถิติการเข้าใช้ระบบของ ผู้ใช้งาน

| Jal            | *                   | *                               |                      |                                |                     |             | *               |                   |
|----------------|---------------------|---------------------------------|----------------------|--------------------------------|---------------------|-------------|-----------------|-------------------|
| (CO)           | ระบบลา              | ออนไฉน์ สำนักวิทยบริก           | ารและเทต             | จโนโลยีสาฯ                     | รสนเทศ มา           | ทร.พร       | ะนดร            |                   |
|                | Giffice of Ac       | ademic Resources and Informatio | n Technology         |                                |                     |             |                 |                   |
|                | //                  |                                 |                      |                                |                     |             |                 |                   |
| annula for the |                     |                                 |                      |                                |                     |             |                 |                   |
| _              |                     |                                 | _                    | _                              | _                   | -           | _               |                   |
| ome เขีย       | นใบลา ผู้ไม่ส่งใบลา | ออกนอกสถานที่ สรุปงบ 2557       | วันหยุด(HRM)         | ข้อมูลผู้ใช้                   | Log out             |             |                 |                   |
|                |                     |                                 |                      |                                |                     |             |                 |                   |
| ะเภท: ทกป      | ระเภท 👻 ชื่อ :      | ู่∭เขียนใบลา<br>มามสกล :        | 🦅 วิธีการ            | <mark>5สา</mark><br>ปังบ: ทกปั | → สถานะ :           | พกประเภท    |                 | ค้นหา             |
|                |                     |                                 |                      | and a later                    |                     |             | สานว            | นรายการ 1         |
| ลงวันที่       | ชื่อ                | จากระบบ HRM                     | การลา                | ลาวันที                        | ถึงวันที่           | ่⊀ำนวน      | สถานะ           |                   |
| 11 ເມ.ຍ. 2557  | นาย สาคร พรมจันทรา  | ประวัติการลา                    | ลาฬกผ่อน             | 17 เม.ย. 2557                  | 18 ເມ.ຍ. 2557       | 2 วัน       | อนุมัติ         | <mark>ใบลา</mark> |
| 06 มี.ค. 2557  | นาย สาคร พรมจันทรา  | ประวัติการลา                    | ลาฬักผ่อน            | 07 มี.ค. 2557                  | 07 มี.ค. 2557       | 1 Tu        | อนุมัด          | ใบลา              |
| 06 ม.ค. 2557   | นาย สาคร พรมจันทรา  | ประวัติการลา                    | ลาป่วย               | 27 <b>5.</b> A. 2556           | 27 s.e. 2556        | 1 <b>Tu</b> | <b>ວ</b> ນຸນັດີ | ใบลา              |
| 24 ต.ศ. 2556   | นาย สาคร พรมจันทรา  | ประวัติการลา                    | ลาป่วย               | 16 ค.ศ. 2556                   | 16 <b>ค.ค. 2556</b> | 1 วัน       | อนุมัติ         | ใบลา              |
| 29 ส.ค. 2556   | นาย สาคร พรมจันทรา  | ประวัติการลา                    | ลาป่ว <mark>ย</mark> | 24 ก.ศ. 2556                   | 24 n.e. 2556        | 1 วัน       | อนุมัดิ         | ใบลา              |
| 14 มี.ค. 2556  | นาย สาคร พรมจันทรา  | ประวัติการลา                    | ลากิจ                | 15 มี.ค. 2556                  | 15 มี.ค. 2556       | 1 วัน       | อนุมัติ         | ใบลา              |
| 01 ม.ค. 2556   | นาย สาคร พรมจันทรา  | ประวัติการลา                    | ลาพักผ่อน            | 02 ม.ค. 2556                   | 02 ม.ค. 2556        | 1 วัน       | อนุมัติ         | ใบลา              |
| 08 ต.ค. 2555   | นาย สาคร พรมจันทรา  | ประวัติการลา                    | ลาป่วย               | 01 ค.ค. 2555                   | 01 a.a. 2555        | 1 วัน       | อนุมัติ         | ใบลา              |
| 11 ก.ย. 2555   | นาย สาคร พรมจันทรา  | ประวัติการลา                    | ลาป่วย               | 06 ก.ย. 2555                   | 06 ก.ย. 2555        | 1 วัน       | อนุมัติ         | ใบลา              |
| 15 ส.ค. 2555   | นาย สาคร พรมจันทรา  | ประวัติการลา                    | ลาป่วย               | 14 ส.ค. 2555                   | 14 ส.ค. 2555        | 1 วัน       | อนุมัติ         | ใบลา              |
| 09 a.e. 2555   | นาย สาคร พรมจันทรา  | ประวัติการลา                    | ลาพักผ่อน            | 10 ส.ค. 2555                   | 10 ส.ค. 2555        | 1 วัน       | อนมัติ          | 11127             |
|                |                     |                                 |                      |                                |                     |             |                 | 1411              |

## 5. ไปที่เมนู "เขียนใบลา"

| 4                                                                                            |                                                                                                    |                                                                                                    |                                                                                                    |                                                                                                    |                                                                                                    |                                                                                                    |  |
|----------------------------------------------------------------------------------------------|----------------------------------------------------------------------------------------------------|----------------------------------------------------------------------------------------------------|----------------------------------------------------------------------------------------------------|----------------------------------------------------------------------------------------------------|----------------------------------------------------------------------------------------------------|----------------------------------------------------------------------------------------------------|--|
|                                                                                              | ระบบลาออ<br>Office of Acader                                                                                                    | *<br>ระบบลาออนไลน์ สำนักวิทยบริการและเทคโบโอยีสารสนเทศ มทร พระนคร<br>Office of Academic Resources and Information Technology |                                                                                                    |                                                                                                    |                                                                                                    |                                                                                                    |  |
| ne เขียนใบลา                                                                                 | ผู้ไม่ส่งใบลา ออ                                                                                                    | กนอกสถานที่ สรุปง                                                                                                    | บ 2557 วันหยุด(HRM                                                                                                    | 1) ข้อมูลผู้ใช้                                                                                                    | Log out                                                                                                    |                                                                                                    |  |
| ลีด้อนรับ นาย สาคร พรมจัน<br>วันพยุตราชค                                                     | พรา<br>ารอ้างอิงจากระบบ HRM-BPM                                                                                                    | ซึ่งทาง อน เป็นผัดแล ถ้าผู้                                                                                                  | โครอองโอบสหราว่างโอบสวับหยุดไ                                                                                                    | น่ออต้องให้แจ้งหาง อน 1                                                                                                    | เพื่อนำการอันเดนวันหยุดก่อน                                                                                                    | ปาการลาบกครั้ง                                                                                                    |  |
| a million and a million                                                                      |                                                                                                    | Tourio une energiéres el ul                                                                                                  | การถาวถุญังหมาร เมติพัตรรษณ์พ                                                                                                    | CARLINDOLING ADD TO TID. 1                                                                                                    | end in the new restand where                                                                                                    | ALITER AND AND AND AND AND AND AND AND AND AND                                                                            |  |
|                                                                                              |                                                                                                    | *กเ                                                                                                    | ด [ลา] ในวันที่ต้องกา                                                                                                    | เรลา                                                                                                    |                                                                                                    |                                                                                                    |  |
| << เดือนก่อนหน้า                                                                             |                                                                                                    | *ກເ                                                                                                    | ด [ลา] ในวันที่ต้องกา<br>มิถุนายน 2557                                                                                                    | เรลา                                                                                                    |                                                                                                    | เดือนกัดไป >                                                                                                    |  |
| << เดือนก่อนหน้า<br>จันหร้                                                                   | อังดาร                                                                                                    | *กเ<br>พร                                                                                                    | ด <mark>[ดา] ในวันที่ด้องกา</mark><br>มิถุนายน 2557<br>พฤหัสบด์                                                                                                    | รถา<br>ศกร์                                                                                                    | เสาร์                                                                                                    | เดือนถัดไป ><br>จาหิดย์                                                                                                   |  |
| <<เดือนก่อนหน้า<br>จันหรั<br>26                                                              | <b>อังคาร</b><br>27                                                                                                    | *กเ<br>พุธ<br>28                                                                                                    | ด [ถา] ในวันที่ต้องกา<br>มิถุนายน 2557<br>พฤนัสบดี<br>29                                                                                                    | <mark>สกร์</mark><br>30                                                                                                    | เสาร์<br>31                                                                                                    | เดือนกัดไป ><br>อาพิตย์<br>1                                                                                              |  |
| < <b>&lt; เดือนก่อนหน้า</b><br>จันหรั<br>26<br>[ลา]                                          | <u>อังคาร</u><br>27<br>[ลา]                                                                                                    | *กร<br>78<br>28<br>[ลา]                                                                                                    | <mark>ด [ถา] ในวันที่ต้องกา<br/>มิถุนายน 2557<br/>พฤนัสบดี<br/>29<br/>[ลา]</mark>                                                                                                    | <b>401</b><br>30<br>[a1]                                                                                                    | เสาร์<br>31<br>วันเสาร์                                                                                                    | เดือนกัดไป ><br>จาหืดย์<br>1<br>วันอาทิตย์                                                                                |  |
| <<เดือนก่อนหน้า<br>จันหรั<br>26<br>[ลา]<br>2                                                 | <del>อังคาร</del><br>27<br>[ลา]<br>3                                                                                                    | *nt<br>78<br>[a1]<br>4                                                                                                    | <mark>ล [ลา] ในวันที่ต้องกา<br/>มิณายน 2557<br/>พฤลัสมดี<br/>29<br/>[ลา]<br/>5</mark>                                                                                                    | <mark>สกร์</mark><br>30<br>[ลา]<br>6                                                                                                    | นกร์<br>31<br>วันเสาร์<br>7                                                                                                    | เดือนกัดไป ><br>อาทิตย์<br>1<br>วันอาทิตย์<br>8                                                                           |  |
| << เดือบก่อบหน้า<br>จัณหรั<br>26<br>[ลา]<br>2<br>[ลา]                                        | 27<br>[a1]<br>3<br>[a1]                                                                                                    | *A6<br>28<br>[a1]<br>4<br>[a1]                                                                                               | <ul> <li>ล [ลา] ในวันที่ต้องกา</li> <li>มิณายน 2557</li> <li>พฤษัสษลี</li> <li>29         <ul> <li>[ลา]</li> <li>5                 <ul></ul></li></ul></li></ul>                                                                                  | 1581<br>465<br>30<br>[a1]<br>6<br>[a1]                                                                                                    | สารรั<br>31<br>วันเสาร์<br>7<br>วันเสาร์                                                                                                    | เดือนกัดไป ><br>จาหิดย์<br>1<br>วันอาทิดย์<br>8<br>วันอาทิดย์                                                             |  |
| << เดือบก่อบหน้า<br>จันหรั<br>26<br>[ลา]<br>2<br>[ลา]<br>9                                   | 27<br>[#1]<br>3<br>[#1]<br>10                                                                                                    | *At<br>28<br>[a1]<br>4<br>[a1]<br>11                                                                                         | <ul> <li>ล [ลา] ในวันที่ต้องกา</li> <li>มิณายน 2557</li> <li>มิณายน 2557</li> <li>29         <ul> <li>[ลา]</li> <li>5                <ul></ul></li></ul></li></ul>                                                                                | <b>466</b><br>30<br>[an]<br>6<br>[an]<br>13                                                                                                    |                                                                                                    | เดือนดัดไป ><br>อาพิตย์<br>1<br>รันอาพิตย์<br>8<br>รันอาพิตย์<br>15                                                       |  |
| << ເດືອນກ່ອນນະນຳ<br>ຈັນຫາ<br>26<br>[ຄາ]<br>2<br>[ຄາ]<br>9<br>[ຄາ]                            | 27<br>[a1]<br>3<br>[a1]<br>10<br>[a1]                                                                                                    | *A6<br>28<br>[an]<br>4<br>[an]<br>11<br>[an]                                                                                 | <ul> <li>[ลา] ในวันที่ต้องกา</li> <li>มิญนายน 2557</li> <li>พฤพัสษล์</li> <li>29         <ul> <li>[ลา]</li> <li>5                <ul></ul></li></ul></li></ul>                                                                                    | 464           404           30           [an]           6           [an]           13           [an]                                                                                                    | มารร<br>31<br>5นเสาร์<br>7<br>5นเสาร์<br>14<br>5นเสาร์                                                                                                    | เดือนดัดไป ><br>อาพิตย์<br>1<br>วันอาพิตย์<br>8<br>วันอาพิตย์<br>15<br>วันอาพิตย์                                         |  |
| << เดือนห่อนหน้า<br>รัณหร์<br>26<br>[ลา]<br>2<br>[ลา]<br>9<br>[ลา]<br>16                     | อังคาร           27           [av]           3           [av]           10           [av]           17                                                        | *A6<br>28<br>[a1]<br>4<br>[a1]<br>11<br>[a1]<br>18                                                                           | <ul> <li>[ลา] ในวันที่ต้องกา</li> <li>มิญเายม 2557</li> <li>พฤษัณส์</li> <li>29         <ul> <li>[ลา]</li> <li>5</li> <li>[ลา]</li> <li>12             <ul> <ul> <li>[ลา]</li></ul></ul></li></ul></li></ul>                                      | snrf           30           [an]           6           [an]           13           [an]           20                                                                                                    | นสงร์<br>31<br>วันแสาร์<br>7<br>วันเสาร์<br>14<br>วันเสาร์<br>21                                                                                                    | เดือนดัดไป ><br>อาพิลม์<br>1<br>วันอาพิดย์<br>8<br>วันอาพิดย์<br>15<br>วันอาพิดย์                                         |  |
| << ເດືອນກ່ອນນະນຳ<br>ຈັດດາ<br>26<br>[ຄາ]<br>2<br>[ຄາ]<br>9<br>[ຄາ]<br>9<br>[ຄາ]<br>16<br>[ຄາ] | อังคาร           27           [av]           3           [av]           10           [av]           17           [av]                                         | *A6<br>28<br>[a1]<br>4<br>[a1]<br>11<br>[a1]<br>18<br>[a1]                                                                   | <ul> <li>[ลา] ในวันที่ต้องกา</li> <li>มิญเายม 2557</li> <li>พฤษัณส์</li> <li>29         <ul> <li>[ลา]</li> <li>5</li> <li>[ลา]</li> <li>12             <ul> <li>[ลา]</li> <li>19                       <ul></ul></li></ul></li></ul></li></ul>    | snf           30           [n]           6           [a1]           13           [a1]           20           [a1]                                                                                                    | และท์           31           รับแสทร์           7           วับแสทร์           14           รับแสทร์           21           รับแสทร์                                                                                                    | เดือนดัดไป ><br>อาทิตย์<br>1<br>วันอาทิตย์<br>8<br>วันอาทิตย์<br>15<br>วันอาทิตย์<br>22<br>วันอาทิตย์                     |  |
| << เดือนห่อนหน้า                                                                             | 27<br>[a1]<br>3<br>[a1]<br>10<br>[a1]<br>17<br>[a1]<br>24                                                                                                    | *A4<br>28<br>[87]<br>4<br>[87]<br>11<br>[87]<br>18<br>[87]<br>25                                                             | ໂລ] ໃນวันที่ต้องกา           มิญนายน 2557           พฤษัยมล์           29           [ลา]           5           [ลา]           12           [ลา]           19           [ลา]                                                                       | sn1       sn1       30       [an]       6       [an]       13       [an]       20       [an]       20       [an]       27                                                                                                    | 21<br>31<br>31<br>31<br>31<br>31<br>31<br>31<br>31<br>31<br>31<br>31<br>31<br>31                                                                                                    | เดือนดัดไป ><br>อาทิตย์<br>1<br>วันอาทิตย์<br>8<br>วันอาทิตย์<br>15<br>วันอาทิตย์<br>22<br>วันอาทิตย์                     |  |
| << เดือนก่อนหม้า                                                                             | 27<br>[a1]<br>3<br>[a2]<br>10<br>[a1]<br>17<br>[a1]<br>24<br>[a1]                                                                                             | *A4<br>28<br>[87]<br>4<br>[87]<br>11<br>[87]<br>18<br>[87]<br>25<br>[87]                                                     | โลา] ในวันที่ต้องกา           มิณุนายน 2557           พฤพัฒน์           29           [ลา]           5           [ลา]           12           [ลา]           19           [ลา]           26           [ลา]                                          | 4nf           30           [an]           6           [an]           13           [an]           20           [an]           20           [an]           20           [an]           20           [an]           21           [an] | unví           31           31           31           31           31           31           31           31           31           31           31           31           31           31           31           31           31           31           31           31           31           31           31           32           33           34           35           36           37           38           39           31           31           31           31           32           33           34           35           36           37           38           39           39           39           39           31           32           32           33           34 | เดือนดัดไป ><br>อาทิตย์<br>1<br>วันอาทิตย์<br>8<br>วันอาทิตย์<br>15<br>วันอาทิตย์<br>22<br>วันอาทิตย์<br>29<br>วันอาทิตย์ |  |
| << เดือนก่อนหม้า                                                                             | Jásovs           27           [av]           3           [ev]           10           [ev]           17           [av]           24           [ev]           1 | *A4<br>28<br>[81]<br>4<br>[81]<br>11<br>[81]<br>18<br>[81]<br>25<br>[81]<br>2                                                | โลา] ในวันที่ต้องกา           มิณุมายน 2557           พฤพัยบดี           29           [ลา]           5           [ลา]           12           [ลา]           19           [ลา]           26           [ลา]           26           [ลา]           3 | 4nf       30       [an]       6       [an]       13       [an]       20       [an]       20       [an]       21       [an]       22       [an]       23       [an]                                                                 | unví           31           31           31           31           31           31           31           31           31           31           31           31           31           7           31           7           31           7           31           7           31           7           31           7           31           7           31           7           31           7           31           7           31           7           31           7           31           7           31           7           31           7           31           7           7           7           7           7           7           7           7           7            | เดือนตัดไป ><br>อาทิตย์<br>1<br>วันอาทิตย์<br>8<br>วันอาทิตย์<br>15<br>วันอาทิตย์<br>22<br>วันอาทิตย์<br>22<br>วันอาทิตย์ |  |

 6. เลือกวันที่ต้องการลาโดยคลิกที่ปุ่ม "[ลา]" จากนั้นจะมีช่องให้ทำการกรอกรายละเอียด และทำการกรอก รายละเอียดการลาให้ครบถ้วนแล้วกด ยืนยัน เป็นอันเสร็จสิ้น

|                         | วันที่เขียนใบลา 05 มิถุนายน 2557               |
|-------------------------|------------------------------------------------|
| เรียน :                 | ผู้อำนวยการสำนักวิทยบริการและเทคโนโลยีสารสนเทศ |
| ข้าพเจ้า :              | นาย สาคร พรมจันทรา                             |
| ตำแหน่ง :               | เจ้าหน้าพื้บริหารงานทั่วไป                     |
| สังกัด :                | สำนักวิทยบริการและเทคโนโลยีสารสนเทศ            |
| ขอลา :                  | ລາປ່ວຍ 👻                                       |
| เนื่องจาก :             | ปวดหัว                                         |
| ตั้งแต่วันที่ :         | 6/6/2557                                       |
| ถึงวันที่ :             | 6/6/2557                                       |
| ระหว่างลาติดต่อได้ที่ : | 465/4 แขวงมางประกอก เขตราษฎริบูรณะ กทม. 10140  |
| เบอร์ดิดต่อ :           | 0853722349                                     |
|                         | ยืนอัน ปิด                                     |
|                         |                                                |
|                         |                                                |
|                         |                                                |